## Estoque e Inventário De > para (Destino de perdas)

Funcional em: B1 Food | B1 Beer | B1 Hotel

Para abrir esta janela, selecione na barra de Menu: **Estoque -> De/para Destino de Perda** 

## Esta funcionalidade "De/para" vincula uma origem de perda com uma conta contábil, ambos cadastrados no SAP Business One.

2 st

## 1- Adicionar item(s)

2- Inserir

da origem da perda.

**3-**Inserir conta contábil da perda.

4- Excluir item(s) - se necessário

5- Salvar

Página 1 / 2 (c) 2024 Many Minds <emaildofaq@manyminds.com.br> | 30/09/2024 21:27 URL: https://faq.b1food.manyminds.com.br/index.php?action=faq&cat=6&id=26&artlang=pt-br

## Estoque e Inventário

ID de solução único: #1026 Autor:: n/a Última atualização: 2023-05-17 21:19

> Página 2 / 2 (c) 2024 Many Minds <emaildofaq@manyminds.com.br> | 30/09/2024 21:27 URL: https://faq.b1food.manyminds.com.br/index.php?action=faq&cat=6&id=26&artlang=pt-br